GUÍA DEL POSTULANTE BECA DIRIGIDA A PROFESIONALES DE LA EDUCACIÓN PARA ESTUDIOS DE MAGÍSTER EN CHILE AÑO ACADÉMICO 2010 PFCHA-CONICYT

# INTRODUCCIÓN

La siguiente guía busca orientar a todos/as los/as interesados/as en el presente proceso de postulación a objeto de:

- Recibir correctamente todos los antecedentes del/la postulante; y
- Garantizar que los documentos entregados correspondan a lo solicitado por las bases de postulación.

Por una cuestión metodológica y a fin de lograr un correcto entendimiento por parte de los/as usuarios/as, este documento se desarrollará en base a preguntas y respuestas generales a nuestros procesos de postulación.

¿Cuáles son los requisitos generales de postulación al concurso "Becas dirigidas a Profesionales de la Educación para estudios de Magíster en Chile año académico 2010"?

Los requisitos generales de postulación para participar de los concursos a becas nacionales son los siguientes:

- 1. Ser chileno/a o extranjero/a con permanencia definitiva en Chile.
- 2. Poseer Título Profesional de Profesor o de Educador conferido por escuelas normales o universidades del país u otorgado por instituciones académicas extranjeras debidamente validadas en Chile.
- 3. Estar ejerciendo profesionalmente en el sistema de establecimientos de educación subvencionada (municipal, particular subvencionado o liceos regidos por DL 3166, esto último para el caso de liceos técnico profesionales de administración delegada a corporaciones).
- 4. Estar postulando formalmente, estar aceptado/a o ser alumno/a regular en un programa de magíster acreditado por la Comisión Nacional de Acreditación (CNA-Chile) en alguna universidad chilena.

### ¿Dónde se encuentra información sobre estas becas?

Para acceder a esta información, primero deberá ingresar al sitio web www.conicyt.cl.

Luego deberá descargar las bases del concurso y *leerlas detalladamente*, ya que en ese documento se señalan todos y cada uno de los requerimientos necesarios para realizar su postulación de manera exitosa.

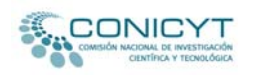

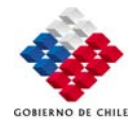

## ¿Cómo se postula a los concursos del Programa de Formación de Capital Humano Avanzado de CONICYT?

Existen dos modalidades de postulación establecidas para las convocatorias a concursos de becas de postgrado: vía electrónica y modalidad papel. Ambas tiene igual validez y será el/la postulante quien decida la modalidad más adecuada para su caso. El/la postulante podrá realizar sólo una postulación en este concurso. Si se detectara que inició dos o más postulaciones simultáneas, sólo se considerará como válida a la primera recibida por CONICYT.

Para realizar la *postulación en línea*, usted debe acceder a través de la página web <u>www.conicyt.cl/becas</u> y en seguida marcar la opción *"Concurso en periodo de postulación"*, ubicada en el sector derecho de su pantalla.

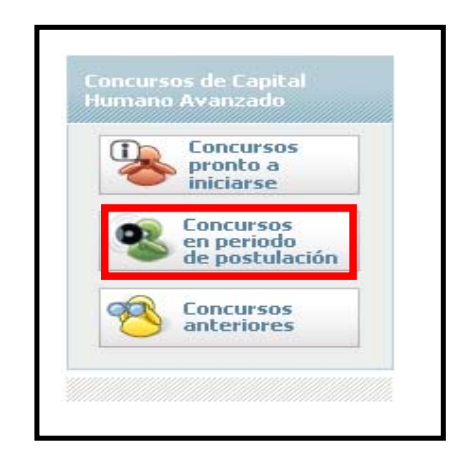

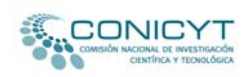

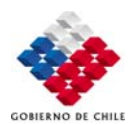

Luego deberá seleccionar entre los concursos que se encuentran disponibles, la convocatoria a concurso "Beca para estudios de Magíster para Profesionales de la Educación en Chile año académico 2010."

#### Capital Humano Avanzado

# Beca para Estudios de Doctorado Nacional. Dirigida a extranjeros/as sin permanencia definitiva en Chile - Convocatoria 2010.

Fecha de Inicio: 28 de Septiembre de 2009 Fecha de Término: 05 de Noviembre de 2009

La Comisión Nacional de Investigación Científica y Tecnológica (CONICYT) llama a concurso a extranjeros/as sin residencia definitiva en Chile con el propósito de otorgar becas para iniciar o continuar estudios conducentes a la obtención del grado académico de Doctor en universidades chilenas, en programas que se encuentren acreditados por la Comisión Nacional de Acreditación de Chile (CNA-Chile).

Fecha tentativa de adjudicación: a partir del 30 de enero 2010

**Capital Humano Avanzado** 

### Beca para Estudios de Magíster para Profesionales de la Educación en Chile año Académico 2010.

Fecha de Inicio: 28 de Septiembre de 2009 Fecha de Término: 05 de Noviembre de 2009

La Comisión Nacional de Investigación Científica y Tecnológica (CONICYT) y el Centro de Perfeccionamiento, Experimentación e Investigación Pedagógicas (CPEIP) del Ministerio de Educación, llaman a concurso a profesionales de la educación chilenos/as y extranjeros/as con permanencia definitiva en Chile con el propósito de otorgar becas para iniciar o continuar estudios conducentes a la obtención del grado académico de Magíster en universidades chilenas, en programas que se encuentren acreditados o en proceso de acreditación por la Comisión Nacional de Acreditación de Chile (CNA-Chile).

Fecha tentativa de adjudicación: a partir del 30 de enero 2010

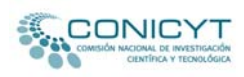

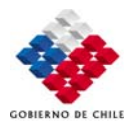

Una vez escogida la "Beca Educación para estudios de Magíster para Profesionales de la Educación en Chile año académico 2010", y previa lectura de las bases de este concurso, deberá seleccionar la opción "Postulación en línea".

| Ud. está en: Programas > Capital Hu                                                                                                    | mano Avanzado > Formación ge                                                                                                    | neral > Nacional >                                                                                                   | Magister                                                                                                    |                                                                                              |
|----------------------------------------------------------------------------------------------------|----------------------------------------------------------------------------------------------------|----------------------------------------------------------------------------------------------------|----------------------------------------------------------------------------------------------------|----------------------------------------------------------------------------------------------|
| Beca para Estudios de<br>en Chile año Académi                                                                                                    | e Magíster para Pro<br>co 2010.                                                                                                    | fesionales d                                                                                                    | 🖳 🔁<br>e la Educación                                                                                                    | Estado:<br>Postulación<br>Depende de:                                                        |
| Presentación                                                                                                    | <u>Público objetivo</u>                                                                                                    | <u>Bitácora</u>                                                                                                    | <u>Resultados</u>                                                                                                    | Capital Humano Avanzado ><br><u>Formación general</u> > <u>Nacional</u> ><br><u>Magister</u> |
| La Comisión Nacional de Inv<br>Perfeccionamiento, Experime<br>Educación, llaman a concurso<br>permanencia definitiva en C<br>estudios conducentes a la<br>chilenas, en programas que<br>Comisión Nacional de Acredita | restigación Científica y Tecn<br>Intación e Investigación Peo<br>a profesionales de la educa<br>hile con el propósito de ot<br>obtención del grado acadé<br>se encuentren acreditados<br>Ición de Chile (CNA-Chile). | iológica (CONICY<br>dagógicas (CPEIP<br>ción chilenos/as y<br>orgar becas para<br>mico de Magíste<br>o en proceso de | <ul> <li>T) y el Centro de</li> <li>) del Ministerio de<br/>extranjeros/as con<br/>iniciar o continent<br/>r en universidades<br/>acreditación por la</li> </ul> | Links de interés                                                                             |

Esta opción permitirá a el/la postulante ingresar al sistema de postulación en línea. Una vez que Ud. ingrese a este sistema, deberá seleccionar -a través del menú ubicado en el sector izquierdo de su pantalla- la opción "*Postulación en Línea*".

| INICIO                 |  |
|------------------------|--|
| DOCUMENTOS POSTULACION |  |
| DATOS PRACTICOS        |  |
| CONTACTO               |  |
| POSTULACION EN LINEA   |  |

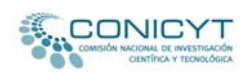

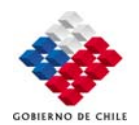

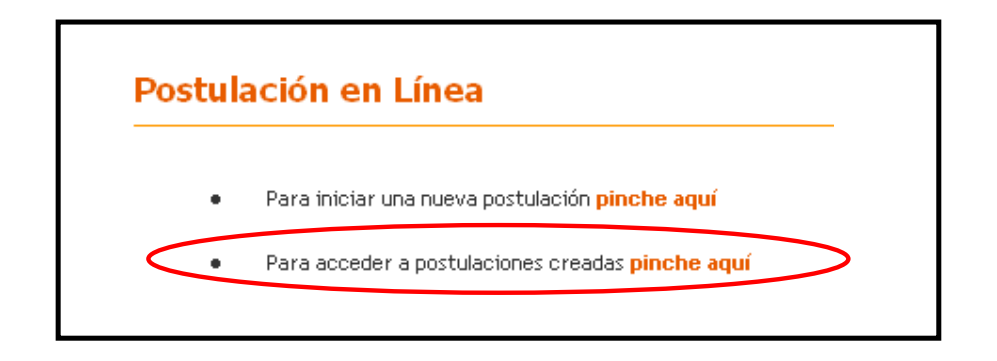

Si Ud. ha participado en convocatorias anteriores de CONICYT, podrá acceder a su cuenta marcando en la opción *"Para acceder a postulaciones creadas pinche aquí"*. Luego deberá ingresar su nombre de usuario -que corresponde a su correo electrónico de postulación- y su contraseña.

| 100 |                                                      |
|-----|------------------------------------------------------|
|     | COMISIÓN NACIONAL DE INVESTIGACIÓN                   |
|     | CIENTÍFICA Y TECNOLÓGICA                             |
|     |                                                      |
|     | Complete los datos para poder ingresar               |
|     |                                                      |
|     | Contraseña:                                          |
|     |                                                      |
|     |                                                      |
|     | Ingresar Limpiar                                     |
|     |                                                      |
|     | d ha aluidada au daua haas didu asuf Oluidé mi daua. |

Si Ud. no recuerda su contraseña, deberá marcar en la opción *"Olvidé mi clave"*; de esta manera, se le asignará un nuevo código, que será enviado al correo electrónico registrado por Ud. en el sistema.

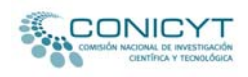

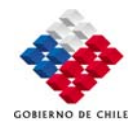

Una vez ingresado el usuario y contraseña, podrá acceder a su cuenta en línea. Para seleccionar esta convocatoria, deberá marcar en la opción *"Concursos vigentes"*, que se encuentra en la parte superior de la pantalla

|                       | VVESTIGACIÓN<br>TECNOLÓGICA       |             |               | _ |
|-----------------------|-----------------------------------|-------------|---------------|---|
| Р                     | ostulante Concurso                | os Vigentes |               |   |
|                       |                                   | Mis         | Postulaciones |   |
| 🚸 Ambiente Postulante | Bienvenido(a)<br>Información Gene | eral        |               |   |
|                       | Nombre                            | 1           |               | [ |
|                       | Apellido Paterno                  | 1           |               |   |
|                       | Apellido Materno                  | 1           |               |   |
|                       | Teléfono                          | ÷           |               |   |
|                       | Email                             | ÷           |               |   |
|                       | Institución                       | ÷           |               |   |
|                       | Cargo                             | 1           |               |   |
|                       | Editar Información 🥰              |             |               |   |

## Posteriormente, deberá seleccionar el concurso al cual Ud. desea postular.

| Postularito Contarso.  | Becas Magister Fun. Públicos Becas Doctorado-Magister-Doct, para Estranjer Beca Magister para Profesionales Educi                                                                                                    |
|------------------------|----------------------------------------------------------------------------------------------------|
| MENU                   | PROGRAMA NACIONAL DE BECAS DE POSTGRADO                                                                                                    |
| INICIO                 | BECA DIRIGIDA A PROFESIONALES DE LA EDUCACIÓN PARA ESTUDIOS DE MAGÍSTER E                                                                                                    |
| DOCUMENTOS POSTULACION | CHILE - 2010                                                                                                    |
| DATOS PRACTICOS        |                                                                                                    |
| CONTACTO               | SISTEMAS<br>EN LINEA<br>Profesionales de la Educación para estudios de Magíster en Chile año académico - 2010.                                                                                                    |
| POSTULACIÓN ENLINEA    | La Comisión Nacional de Investigación Científica y Tecnológica (CONICYT) y el Centro de Perfeccionamiento, Experimentación e Investigación<br>Pedagógicas (CPEIP) del Ministerio de Educación, llaman a concurso a profesionales de la educación chilenos/as y extranjeros/as co<br>permanencia definitiva en Chile con el propósito de otorgar becas para iniciar o continuar estudios conducentes a la obtención del grau<br>académico de Magíster en universidades chilenas, en programas que se encuentren acreditados o en proceso de acreditación por la Comisio<br>Nacional de Acreditación de Chile (CNA-Chile). |

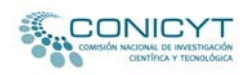

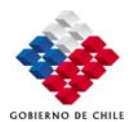

Nuevamente deberá marcar la opción postulación en línea, pero esta vez deberá seleccionar la opción *"Para iniciar una nueva postulación pinche aquí."* 

| ENU              |          |
|------------------|----------|
| INICIO           |          |
| DOCUMENTOS POS   | TULACION |
| DATOS PRACTICOS  |          |
| CONTACTO         |          |
| POSTULACION EN L | INEA     |

En esta oportunidad el sistema realizará la siguiente pregunta: "¿Está seguro que desea iniciar el proceso de postulación para el concurso "Beca Magíster Funcionario Público"?". Deberá marcar la opción "Iniciar nueva Postulación".

| Primer paso de la postulación             |                                 |                      |                       |                         |
|-------------------------------------------|---------------------------------|----------------------|-----------------------|-------------------------|
| Estimado(a),                              |                                 |                      |                       |                         |
| ¿Está seguro que desea iniciar el proceso | de postulación para el concurso | "BECAS DE MAGÍSTER F | PARA PROFESIONALES DE | LA EDUCACIÓN EN CHILE"? |
| Volver a los datos del Concurso           | Iniciar Nueva Postulación       |                      |                       |                         |

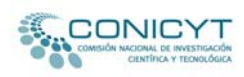

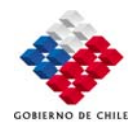

| Datos Personales                                                                                                    | Postulación                                                                                                    | Validación                                                                        |
|----------------------------------------------------------------------------------------------------|----------------------------------------------------------------------------------------------------|-----------------------------------------------------------------------------------|
| Antecedentes                                                                                                    | Personales y Académicos                                                                                                    |                                                                                   |
| Curriculum                                                                                                    |                                                                                                    |                                                                                   |
| intecedentes personales, académicos, laborales y de investi                                                                                                    | gación.                                                                                                    |                                                                                   |
| Antecedentes Personales                                                                                                    |                                                                                                    |                                                                                   |
| Datos Básicos<br>"Los/las postulantes serán responsables de la vera                                                                                                    | acidad, integridad y legibilidad de la info                                                                                        | rmación consignada en el                                                          |
| Datos Básicos<br>'Los/las postulantes serán responsables de la vera<br>'ormulario de postulación. La omisión o declaració<br>documentos de respaldo, podrán ser causales par<br>Jeje sin efecto."                                                                                                    | acidad, integridad y legibilidad de la info<br>n falsa de cualquier dato solicitado y/o<br>ra que la postulación sea declarada fue | rmación consignada en el<br>la no presentación de los<br>ra de bases o la beca se |
| Datos Básicos<br>Los/las postulantes serán responsables de la vera<br>ormulario de postulación. La omisión o declaració<br>locumentos de respaldo, podrán ser causales par<br>deje sin efecto."<br>RUT*                                                                                                    | acidad, integridad y legibilidad de la info<br>n falsa de cualquier dato solicitado y/o<br>ra que la postulación sea declarada fue | rmación consignada en el<br>la no presentación de los<br>ra de bases o la beca se |
| Datos Básicos<br>Los/las postulantes serán responsables de la vera<br>ormulario de postulación. La omisión o declaració<br>locumentos de respaldo, podrán ser causales par<br>leje sin efecto."<br>RUT*<br>Primer Nombre* / Segundo Nombre                                                                                   | acidad, integridad y legibilidad de la info<br>n falsa de cualquier dato solicitado y/o<br>ra que la postulación sea declarada fue | rmación consignada en el<br>la no presentación de los<br>ra de bases o la beca se |
| Datos Básicos<br>Los/las postulantes serán responsables de la vera<br>ormulario de postulación. La omisión o declaració<br>locumentos de respaldo, podrán ser causales par<br>leje sin efecto."<br>RUT*<br>Primer Nombre* / Segundo Nombre<br>Apellido Paterno* / Apellido Materno                                           | acidad, integridad y legibilidad de la info<br>n falsa de cualquier dato solicitado y/o<br>ra que la postulación sea declarada fue | rmación consignada en el<br>la no presentación de los<br>ra de bases o la beca se |
| Datos Básicos<br>Los/las postulantes serán responsables de la vera<br>ormulario de postulación. La omisión o declaració<br>locumentos de respaldo, podrán ser causales par<br>leje sin efecto."<br>RUT*<br>Primer Nombre* / Segundo Nombre<br>Apellido Paterno* / Apellido Materno<br>Correo Electrónico*                    | acidad, integridad y legibilidad de la info<br>n falsa de cualquier dato solicitado y/o<br>ra que la postulación sea declarada fue | rmación consignada en el<br>la no presentación de los<br>ra de bases o la beca se |
| Datos Básicos Los/las postulantes serán responsables de la vera ormulario de postulación. La omisión o declaració locumentos de respaldo, podrán ser causales par leje sin efecto."  RUT*  Primer Nombre* / Segundo Nombre  Apellido Paterno* / Apellido Materno  Correo Electrónico*  Fecha Nacimiento*                     | acidad, integridad y legibilidad de la info<br>n falsa de cualquier dato solicitado y/o<br>ra que la postulación sea declarada fue | rmación consignada en el<br>la no presentación de los<br>ra de bases o la beca se |
| Datos Básicos "Los/las postulantes serán responsables de la vera formulario de postulación. La omisión o declaració documentos de respaldo, podrán ser causales par deje sin efecto."  RUT* Primer Nombre* / Segundo Nombre Apellido Paterno* / Apellido Materno Correo Electrónico* Fecha Nacimiento* País de Nacionalidad* | acidad, integridad y legibilidad de la info<br>n falsa de cualquier dato solicitado y/o<br>ra que la postulación sea declarada fue | rmación consignada en el<br>la no presentación de los<br>ra de bases o la beca se |

Siguiendo los pasos anteriormente detallados, podrá dar comienzo a su postulación a través del sistema en línea.

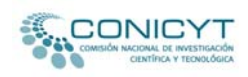

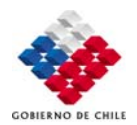

 Si Ud. participa por primera vez en una convocatoria a concurso bajo la gestión de CONICYT, deberá ingresar al link de postulación en línea ubicado sobre las bases de este concurso. Una vez realizada esta operación, deberá dirigirse al menú ubicado en el sector izquierdo de la página y seleccionar la opción "*Postulación en línea*".

| MENU                   | PROGRAMA NACIONAL DE B                                                             |
|------------------------|------------------------------------------------------------------------------------|
| INICIO                 | BECA PARA ESTUDIOS DE M                                                            |
| DOCUMENTOS POSTULACION |                                                                                    |
| DATOS PRACTICOS        | SISTEMAS Desde el 28 de septiembre                                                 |
| DNTACTO                | EN LINEA Nacional de Becas de Posta                                                |
| DSTULACION EN LINEA    | La Comisión Nacional de<br>permanencia definitiva en<br>Magíster y Doctor en unive |

Posteriormente deberá seleccionar la opción "*Para iniciar una nueva postulación pinche aquí*".

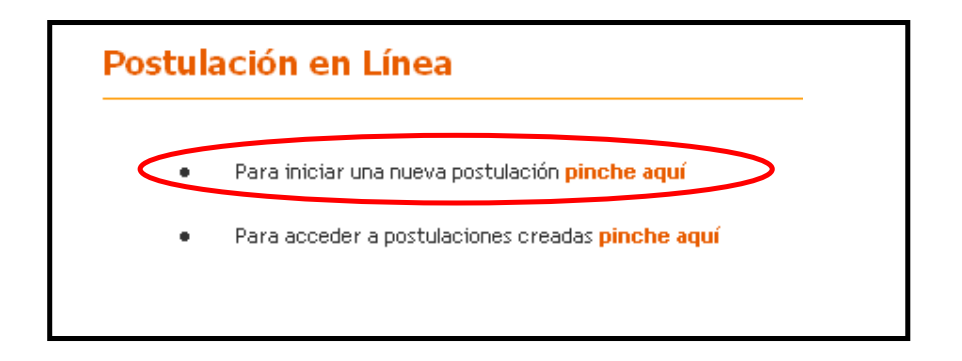

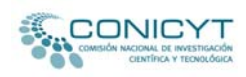

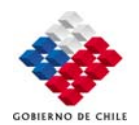

Al seleccionar la opción "*Para iniciar una nueva postulación pinche aquí*", el sistema solicitará que ingrese el correo electrónico completo con el cual va a postular, y luego deberá marcar el botón "*Continuar*". Realizada esta operación, el sistema de postulación enviará a su correo electrónico de forma automática un código de autorización que permitirá validar su registro en el sistema.

| Validación de correo electrónico                                                                                       |                                                                                                    |
|----------------------------------------------------------------------------------------------------|----------------------------------------------------------------------------------------------------|
| Por favor ingrese su email                                                                                             |                                                                                                    |
| Debido a que el email es el mecanismo fundamental<br>autorización que será solicitado en el paso siguiente.<br>Email : | para interactuar con el Sistema, y con el fin de validar que su correo opera correctamente, al email ingresado se enviará un código de |

## A continuación deberá llenar el formulario de inscripción disponible para este concurso.

| Rut                    | : | 0                               |                                                 |
|------------------------|---|---------------------------------|-------------------------------------------------|
| Nombre                 |   | *                               |                                                 |
| Apellido Paterno       | 1 | *                               |                                                 |
| Apellido Materno       | ; |                                 |                                                 |
| Teléfono               | 1 | *                               |                                                 |
| Гах                    | ; |                                 |                                                 |
| Email                  | ÷ | postulacionprueba@hotmail.con * |                                                 |
| Institución            | 1 |                                 |                                                 |
| Cargo                  | ; |                                 |                                                 |
| Contraseña             | ÷ |                                 |                                                 |
| Repetir Contraseña     | 1 |                                 | Deberá ingresar una contraseña, que será de uso |
|                        |   |                                 | personal del postulante, y luego validar la     |
| Código de Autorización | ; | ** Código azvrado a su E-Mail 🔋 | operación con el código de autorización         |

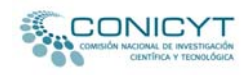

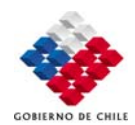

• Una vez realizados los procedimientos anteriormente descritos, tanto los/as postulantes que postulan por primera vez a CONICYT como aquellos/as que ya han participado con anterioridad a nuestros llamados a concursos, podrán acceder a la primera etapa de la postulación en línea. El primer paso corresponde al ítem *"Datos Personales"*.

| Datos Personales                                                                                                    | Postulación                                                                                                    | Validación                                                                 |
|----------------------------------------------------------------------------------------------------|----------------------------------------------------------------------------------------------------|----------------------------------------------------------------------------|
|                                                                                                    |                                                                                                    |                                                                            |
|                                                                                                    | Paso 1                                                                                                    |                                                                            |
|                                                                                                    |                                                                                                    |                                                                            |
| urriculum                                                                                                    |                                                                                                    |                                                                            |
| ntecedentes Personales                                                                                                    |                                                                                                    |                                                                            |
|                                                                                                    |                                                                                                    |                                                                            |
|                                                                                                    |                                                                                                    |                                                                            |
| atos Básicos                                                                                                    |                                                                                                    |                                                                            |
| os/las postulantes serán responsables de                                                                                                    | la veracidad, integridad y legibilid                                                                                                    | ad de la información                                                       |
| .os/las postulantes serán responsables de<br>onsignada en el formulario de postulación. La<br>ono presentación de los documentos de re<br>eclarada fuera de bases o la beca se deje sin                                                                                                    | la veracidad, integridad y legibilid<br>omisión o declaración falsa de cualqu<br>espaldo, podrán ser causales para o<br>efecto."                                                             | ad de la información<br>uier dato solicitado y/o<br>que la postulación sea |
| .os/las postulantes serán responsables de<br>onsignada en el formulario de postulación. La<br>o no presentación de los documentos de re<br>eclarada fuera de bases o la beca se deje sin<br>Rut*                                                                                                    | la veracidad, integridad y legibilid<br>omisión o declaración falsa de cualqu<br>espaldo, podrán ser causales para o<br>efecto."                                                             | ad de la información<br>uier dato solicitado y/o<br>que la postulación sea |
| os/las postulantes serán responsables de<br>onsignada en el formulario de postulación. La<br>o no presentación de los documentos de re<br>eclarada fuera de bases o la beca se deje sin<br><b>Rut*</b><br>Primer Nombre* / Segundo Nombre                                                                                                    | la veracidad, integridad y legibilid<br>omisión o declaración falsa de cualq<br>espaldo, podrán ser causales para o<br>efecto."                                                              | ad de la información<br>uier dato solicitado y/o<br>que la postulación sea |
| os/las postulantes serán responsables de<br>onsignada en el formulario de postulación. La<br>no presentación de los documentos de re<br>eclarada fuera de bases o la beca se deje sin<br><b>Rut*</b><br><b>Primer Nombre* / Segundo Nombre</b><br><b>Apellido Paterno* / Apellido Materno</b>                                                                                                  | la veracidad, integridad y legibilid<br>omisión o declaración falsa de cualqu<br>espaldo, podrán ser causales para o<br>efecto."                                                             | ad de la información<br>uier dato solicitado y/o<br>que la postulación sea |
| os/las postulantes serán responsables de<br>onsignada en el formulario de postulación. La<br>o no presentación de los documentos de re<br>eclarada fuera de bases o la beca se deje sin<br>Rut*<br>Primer Nombre* / Segundo Nombre<br>Apellido Paterno* / Apellido Materno<br>Correo Electrónico*                                                                                              | la veracidad, integridad y legibilid<br>omisión o declaración falsa de cualqu<br>espaldo, podrán ser causales para o<br>efecto."                                                             | ad de la información<br>uier dato solicitado y/o<br>que la postulación sea |
| os/las postulantes serán responsables de<br>onsignada en el formulario de postulación. La<br>o no presentación de los documentos de re<br>eclarada fuera de bases o la beca se deje sin<br>Rut*<br>Primer Nombre* / Segundo Nombre<br>Apellido Paterno* / Apellido Materno<br>Correo Electrónico*<br>Fecha Nacimiento*                                                                         | la veracidad, integridad y legibilid<br>omisión o declaración falsa de cualqu<br>espaldo, podrán ser causales para o<br>efecto."                                                             | ad de la información<br>uier dato solicitado y/o<br>que la postulación sea |
| os/las postulantes serán responsables de<br>onsignada en el formulario de postulación. La<br>o no presentación de los documentos de re<br>eclarada fuera de bases o la beca se deje sin<br>Rut*<br>Primer Nombre* / Segundo Nombre<br>Apellido Paterno* / Apellido Materno<br>Correo Electrónico*<br>Fecha Nacimiento*<br>País de Nacionalidad*                                                | la veracidad, integridad y legibilid<br>omisión o declaración falsa de cualqu<br>espaldo, podrán ser causales para o<br>efecto."                                                             | ad de la información<br>uier dato solicitado y/o<br>que la postulación sea |
| os/las postulantes serán responsables de<br>onsignada en el formulario de postulación. La<br>ono presentación de los documentos de re<br>eclarada fuera de bases o la beca se deje sin<br>Rut*<br>Primer Nombre* / Segundo Nombre<br>Apellido Paterno* / Apellido Materno<br>Correo Electrónico*<br>Fecha Nacimiento*<br>País de Nacionalidad*<br>Sexo*                                        | la veracidad, integridad y legibilid<br>omisión o declaración falsa de cualqu<br>espaldo, podrán ser causales para o<br>efecto."<br>0<br>0<br>0<br>0<br>0<br>0<br>0<br>0<br>0<br>0<br>0<br>0 | ad de la información<br>uier dato solicitado y/o<br>que la postulación sea |
| os/las postulantes serán responsables de<br>onsignada en el formulario de postulación. La<br>ono presentación de los documentos de re<br>eclarada fuera de bases o la beca se deje sin<br>Rut*<br>Primer Nombre* / Segundo Nombre<br>Apellido Paterno* / Apellido Materno<br>Correo Electrónico*<br>Fecha Nacimiento*<br>País de Nacionalidad*<br>Sexo*<br>Presenta alguna Discapacidad Física | la veracidad, integridad y legibilid<br>omisión o declaración falsa de cualqu<br>espaldo, podrán ser causales para o<br>efecto."                                                             | ad de la información<br>uier dato solicitado y/o<br>que la postulación sea |

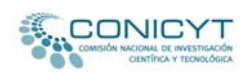

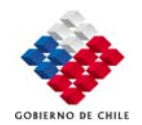

El currículum en línea está compuesto por tres páginas, las cuales Ud. deberá completar según corresponda. Asegúrese de grabar la información ingresada al momento de cambiar de página o cuando Ud. quiera cerrar su sesión.

| Región                                           | No Aplica                                                               |  |
|--------------------------------------------------|-------------------------------------------------------------------------|--|
| Comuna                                           | No Aplica                                                               |  |
| Ciudad*                                          |                                                                         |  |
| Casilla                                          |                                                                         |  |
| Código Postal                                    |                                                                         |  |
| Institución<br>Dirección<br>País                 | Seleccione País                                                         |  |
| Región                                           | No Aplica                                                               |  |
| Comuna                                           | No Aplica                                                               |  |
| Ciudad                                           |                                                                         |  |
| Casilla                                          |                                                                         |  |
| Código Postal                                    |                                                                         |  |
| Particular O Laboral<br>Grabar y continuar llena | vío de correspondencia *<br>ado curriculum pgina 1. Ir a página : 1 2 3 |  |
|                                                  |                                                                         |  |

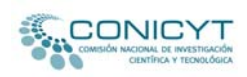

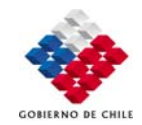

Para ingresar el **RBD** del Establecimiento Educacional, cuadro disponible en el ítem de *"Actividades vigentes"*, el/la postulante deberá presionar sobre el botón *"Buscar"*.

| Nombre Institución *                                |            |            |   |
|-----------------------------------------------------|------------|------------|---|
| Tipo de Institución *                               |            | Seleccione | * |
| Dependencia del Establecimiento<br>Educacional *    | Seleccione | ×          | • |
| Rbd del Establecimiento en el<br>que se desempeña * | 0          | - Buscar 🖗 | ] |
| Tipo Contrato*                                      | Seleccione | *          |   |
| Carga horaria semanal*                              | 0          |            |   |

Posteriormente, deberá ingresar un patrón de nombre en el cuadro "**RBD a Buscar**". De esta manera, el sistema buscará todos los establecimientos educacionales que posean dicho patrón. Por ejemplo, si el nombre del establecimiento educacional es "Escuela Básica N<sup>o</sup> 571 Escritora Marcela Paz", puede ingresar en el cuadro de búsqueda la palabra Marcela. Una vez que se despliegue la lista de establecimientos encontrados, deberá marcar sobre el nombre de su establecimiento educacional.

| RBD a Buscar | Marcela | ] |
|--------------|---------|---|
|              | Buscar  |   |
|              |         |   |
|              |         |   |

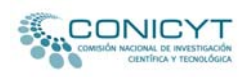

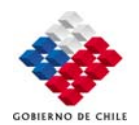

La siguiente etapa corresponde al ítem Nº 2, de *"Postulación"*. En el **Paso 1** de este ítem, deberá completar el formulario de postulación en línea.

| Datos Personales                                                                                                    | Postulación                                                                                                    | Validación                                                                                                    |
|----------------------------------------------------------------------------------------------------|----------------------------------------------------------------------------------------------------|----------------------------------------------------------------------------------------------------|
|                                                                                                    |                                                                                                    |                                                                                                    |
| Paso 1                                                                                                    | Paso 2                                                                                                    | Paso 3                                                                                                    |
| siderará causal para que la postulación sea decl<br>;/las postulantes serán responsables d<br>mulario y adjuntada en el dossier de po<br>sentación de los documentos de respa<br>ses o que la beca quede sin efecto. | arada fuera de bases o que la beca quede sin efec<br>le la veracidad, integridad y legibilidad o<br>ostulación. La omisión o declaración falsa<br>Ildo, se considerará causal para que la p | to."<br>le la información consignada en<br>de cualquier dato solicitado y la r<br>postulación sea declarada fuera o |
| tos de la Institución y del Programa                                                                                                    | a de Estudio                                                                                                    |                                                                                                    |
| tos de la Institución y del Programa                                                                                                    | a de Estudio                                                                                                    | v 5                                                                                                    |
| tos de la Institución y del Program<br>Institución Programas Acreditados<br>Nombre del Programa *                                                                                                    | a de Estudio * Seleccione Programa                                                                                                    | <b>≥</b>                                                                                                    |
| tos de la Institución y del Program<br>Institución Programas Acreditados<br>Nombre del Programa *<br>Facultad *                                                                                                    | * Seleccione Programa V                                                                                                    | <b>V</b>                                                                                                    |
| tos de la Institución y del Programa<br>Institución Programas Acreditados<br>Nombre del Programa *<br>Facultad *<br>Departamento o Laboratorio *                                                                     | * Seleccione Programa V                                                                                                    | <br>                                                                                                    |
| tos de la Institución y del Programa<br>Institución Programas Acreditados<br>Nombre del Programa *<br>Facultad *<br>Departamento o Laboratorio *<br>Dirección *                                                      | a de Estudio                                                                                                    |                                                                                                    |
| tos de la Institución y del Programa<br>nstitución Programas Acreditados<br>Nombre del Programa *<br>Facultad *<br>Departamento o Laboratorio *<br>Dirección *<br>Comuna o Ciudad *                                  | * Seleccione Programa V                                                                                                    |                                                                                                    |

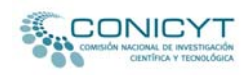

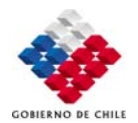

El **Paso 2** del ítem *"Postulación"* está diseñado para gestionar el envío de las cartas de recomendación solicitadas para este concurso. En este paso, Ud. deberá llenar los datos de sus recomendadores/as. Una vez ingresados estos antecedentes, deberá marcar la opción *"Grabar información de recomendadores"*.

| importante resaltar que, tal como<br>l/la postulante conseguir y asegu<br>igidas como documentos de postu<br>imismo, el/la postulante es el res<br>omalía que CONICYT detectara en<br>usal para declarar la postulación : | o indican las bases del concurso, será responsabilidad<br>rar el envío oportuno de las cartas de recomendación<br>lación.<br>ponsable de la veracidad de dichas cartas, y cualquier<br>el proceso de comprobación de esos documentos, será<br>sin efecto. |
|----------------------------------------------------------------------------------------------------|----------------------------------------------------------------------------------------------------|
| comendador 1                                                                                                    |                                                                                                    |
| Nombre *                                                                                                    |                                                                                                    |
| Institución *                                                                                                    |                                                                                                    |
| Función que desempeña(Cargo) *                                                                                                    |                                                                                                    |
| Fono *                                                                                                    |                                                                                                    |
| E-Mail *                                                                                                    |                                                                                                    |
| comendador 2                                                                                                    |                                                                                                    |
| Nombre *                                                                                                    |                                                                                                    |
| Nombre *<br>Institución *                                                                                                    |                                                                                                    |
| Nombre *<br>Institución *<br>Función que desempeña(Cargo) *                                                                                                    |                                                                                                    |
| Nombre *<br>Institución *<br>Función que desempeña(Cargo) *<br>Fono *                                                                                                    |                                                                                                    |

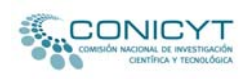

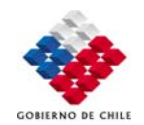

Cuando haya grabado la información de sus recomendadores/as, se desplegará bajo el correo electrónico de contacto de cada recomendador/a un botón denominado "*Notificar*". Al presionar este botón, el sistema enviará automáticamente un correo electrónico de notificación a su recomendador/a, con un link para que éste/a pueda llenar la carta solicitada en línea. Realizada esta operación, el sistema informará a el/la postulante la fecha y hora en las cuales su recomendador/a fue notificado/a.

| Paso 1                                                                                                    | Paso 2                                                                                                    | Paso 3                                          |
|----------------------------------------------------------------------------------------------------|----------------------------------------------------------------------------------------------------|-------------------------------------------------|
| nformación de recomendadores<br>ngrese los datos de sus recomenda<br>DTIFICAR para cada recomendado<br>ecomendador(es). | dores, luego grabe y aparecera<br>r. Por favor, presione el botón p                                                                                    | á un botón denominado<br>aara notificar a su(s) |
| Nombre *                                                                                                    | жжжжжж                                                                                                    |                                                 |
| Institución *                                                                                                    | *****                                                                                                    |                                                 |
| Función que desempeña(Cargo) *                                                                                          | *****                                                                                                    |                                                 |
| Fono *                                                                                                    | 1234567                                                                                                    | 2                                               |
| E-Mail *                                                                                                    | correodeprueba@hotmail.com<br>Notificar<br>Sin Notificar                                                                                               |                                                 |
| Nombre *                                                                                                    | <b></b><br><b></b><br><b></b><br><b></b><br><b></b><br><b></b><br><b></b><br><b></b><br><b></b><br><b></b><br><b></b><br><b></b><br><b></b><br><b></b> |                                                 |
| Institución *                                                                                                    | <b>YYYYYY</b> Y                                                                                                    |                                                 |
| Función que desempeña(Cargo) *                                                                                          | <u> </u>                                                                                                    |                                                 |
| Fono *                                                                                                    | 5678910                                                                                                    | 2                                               |
| E-Mail *                                                                                                    | emaildeprueba@gmail.com<br>Re-Notificar<br>Recomendador Notificado 2009-08-2                                                                           | 113:50:22                                       |
| Grabar Información de Recome                                                                                            | ndadores                                                                                                    |                                                 |

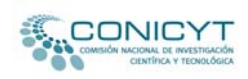

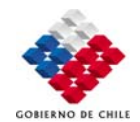

Para enviar nuevamente a su recomendador/a el correo electrónico de notificación, se encuentra disponible en el sistema de postulación en línea la opción "*Re-Notificar*". Esta opción permitirá enviar nuevamente notificación de solicitud de carta de recomendación a su recomendador/a.

| Nombre *                       | <u> </u>                                                                               |
|--------------------------------|----------------------------------------------------------------------------------------|
| Institución *                  | yyyyyyy                                                                                |
| Función que desempeña(Cargo) * | yyyyyyyy                                                                               |
| Fono *                         | 5678910                                                                                |
| E-Mail *                       | emaildeprueba@gmail.com<br>Re-Notificar<br>Recomendador Notificado 2009-08-21 13:50:22 |
| Grabar Información de Recomen  | dadores                                                                                |

Ud. puede volver a notificar presionando la opción "*Re-Notificar*". Esta opción sólo podrá ser ejecutada por el postulante en 5 oportunidades. Cuando se utiliza esta opción, se reenvía el link inserto en el primer correo de notificación enviado por el sistema en línea.

Es de responsabilidad de los/as postulantes asegurarse que las cartas sean enviadas en los plazos establecidos, por lo que es recomendable que el/la postulante contacte a sus recomendadores/as antes de registrar sus casillas electrónicas en el formulario de postulación en línea. Además, el sistema en línea permite que los/as postulantes verifiquen si sus recomendadores/as han remitido a CONICYT las señaladas cartas.

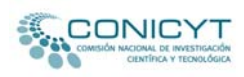

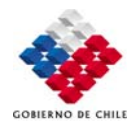

En el **Paso 3** del ítem *"Postulación"* Ud. deberá adjuntar los documentos solicitados por las bases de este concurso. Éstos deberán adjuntarse en extensión PDF en **un solo archivo** que no supere 1024 kb.

En este ítem no olvide consultar las ayudas disponibles para cada documento, las cuales servirán de guía para esta etapa de la postulación.

|                                                           | Postulación                                    | Validación     |
|-----------------------------------------------------------|------------------------------------------------|----------------|
| Paso 1                                                    | Paso 2                                         | Paso 3         |
| chivos Anexos                                             |                                                |                |
| ún lo dispuesto en las bases de nostular                  | tión, los documentos que se deben adjuntar son | los siguientes |
|                                                           |                                                |                |
| <ul> <li>Fotocopia Cédula de Identidad por amb</li> </ul> | oos lados*                                     |                |
| ieleccionar Documento :<br>Peso Máximo esperado: 1024KB   | Examinar Ad                                    | ljuntar 🔋 🖌    |
| Adjunte un sólo archivo con extensión '                   | PDF '.                                         |                |
|                                                           |                                                |                |
| · Certificación de Vigencia permanencia (                 | definitiva (para extranjeros)                  |                |
| Felercienar Decumente :                                   | Evaminar Ad                                    | liuntar ?      |
| Peso Máximo esperado: 1024KB                              | PDF '.                                         |                |
| Adjunte un solo archivo con extensión '                   |                                                |                |
| Adjunte un solo archivo con extensión '                   |                                                |                |
| Adjunte un solo archivo con extension '                   |                                                |                |

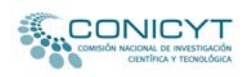

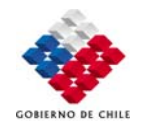

En el ítem de *"Validación"* encontrará un *check list,* que le permitirá realizar un seguimiento de la información ingresada y de los documentos adjuntos a su postulación.

Al final de este ítem encontrará la versión impresa de su postulación. Este archivo se va elaborando a medida que Ud. completa su postulación.

|                           | Concursos Vigentes | Mesa Ayuda                             |                    |
|---------------------------|--------------------|----------------------------------------|--------------------|
|                           |                    | BECAS                                  |                    |
| Buscador<br>otificaciones |                    | Paso 1                                 |                    |
| Usuarios Registrado       | s                  | Paso 2 🗸                               |                    |
|                           |                    | Paso 3 🗸                               |                    |
|                           |                    | Paso 4 🗸                               |                    |
|                           | v                  | alidación                              |                    |
|                           |                    | Paso 1 🖌                               |                    |
|                           |                    | Paso 2 🖌                               |                    |
|                           |                    |                                        |                    |
|                           |                    | Ver versión impresa de la postulación. | $\rightarrow$      |
|                           |                    | Paso Anterior                          | 🛛 Paso Siguiente 🕨 |

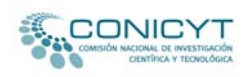

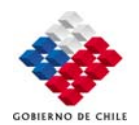

Una vez que haya revisado que todos los antecedentes ingresados y documentos adjuntos se encuentran correctos, podrá enviar su postulación electrónicamente. Asegúrese de comprobar que está todo en orden y realice los cambios que estime convenientes, pues una vez enviada su postulación ya **no podrá** realizarle ningún cambio y será la postulación que CONICYT evaluará.

Realizado el envío de la postulación, el sistema emitirá un certificado que acredita que la postulación ha sido recepcionada y entregará al postulante el  $N^{\circ}$  de folio de su postulación.

| Datos Personales       | Postulación | Validación                         |
|------------------------|-------------|------------------------------------|
|                        |             |                                    |
| Paso 1                 |             | Paso 2                             |
| Término Postulación    |             |                                    |
| Postulación Finalizada |             |                                    |
|                        |             | Ver Certificado de finalización: 🔟 |
| Raso Anterior          | 9           |                                    |
|                        |             |                                    |
|                        |             |                                    |

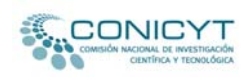

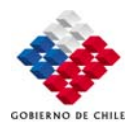